# **ISY PENA**

AGENT

For

## CARA PENGGUNAAN BAGI ADMIN MENGGUNAKAN PC

1. Buka Aplikasi Web Browser anda

😆 🕒 G mail

← → ℃ @

O A https

 Login Gmail dengan akun email yang terdaftar

s annale com/v3/sign

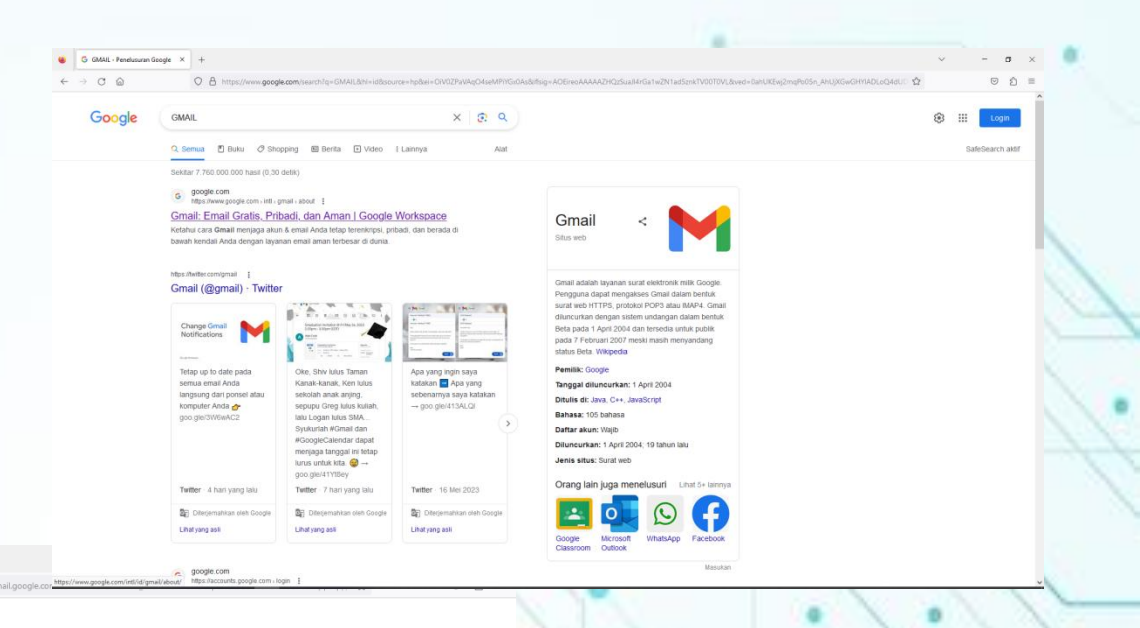

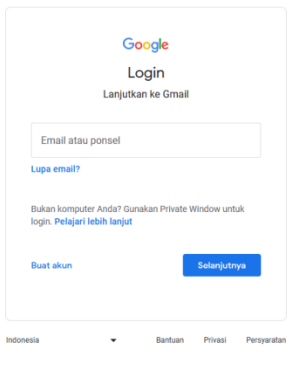

3. Jika Login sukses, masuk ke Drive dan buka Database sistem INVENTORY SYSTEM PERALATAN KEBENCANAAN menggunakan google spreadsheet

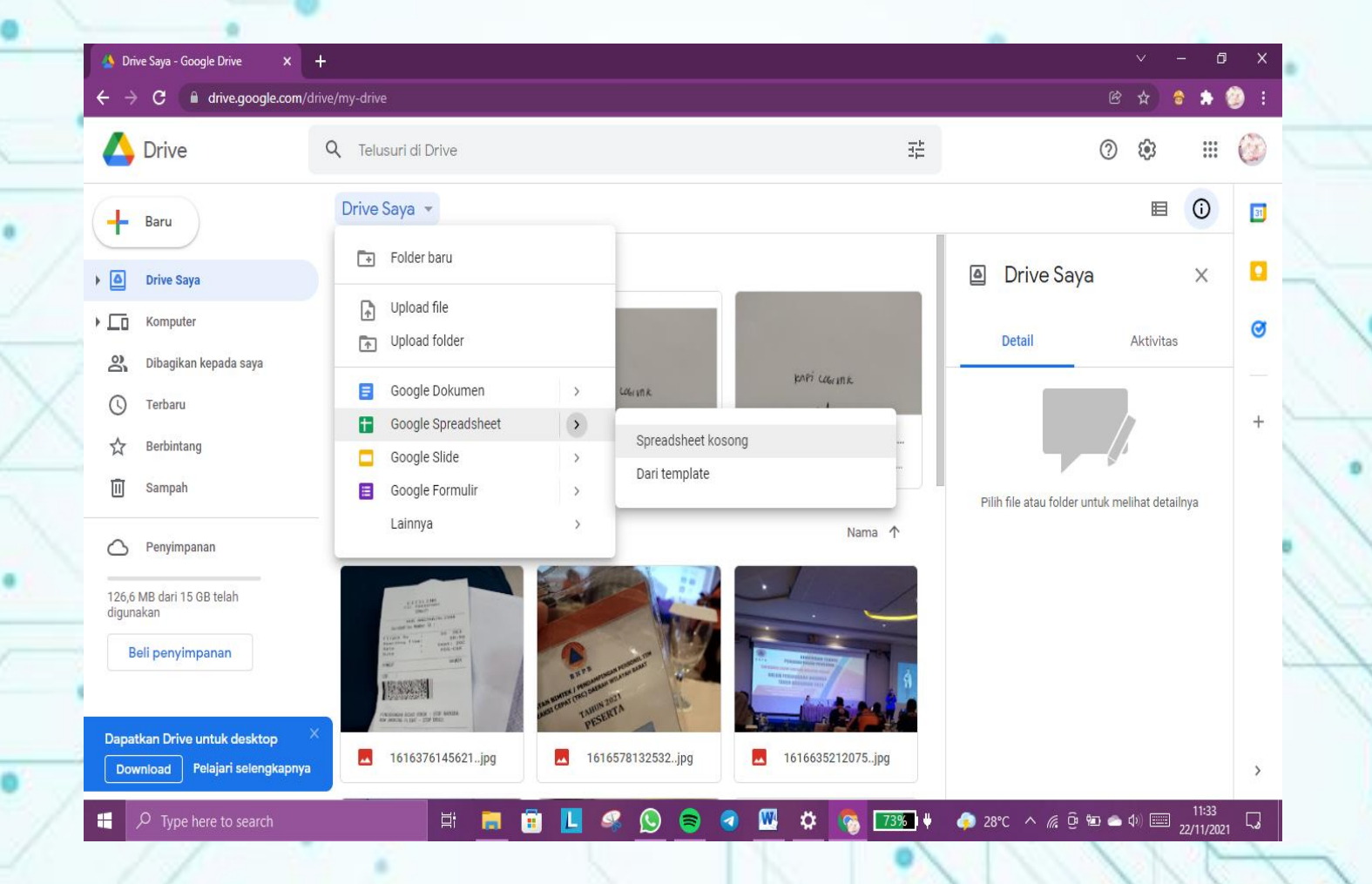

4. Lakukan input data peralatan yang masuk ataupun yang keluar.

- 5. Sesuaikan penginputan didatabase dengan yang manual
- 6. Share link database agar bisa diakses user yang ditentukan

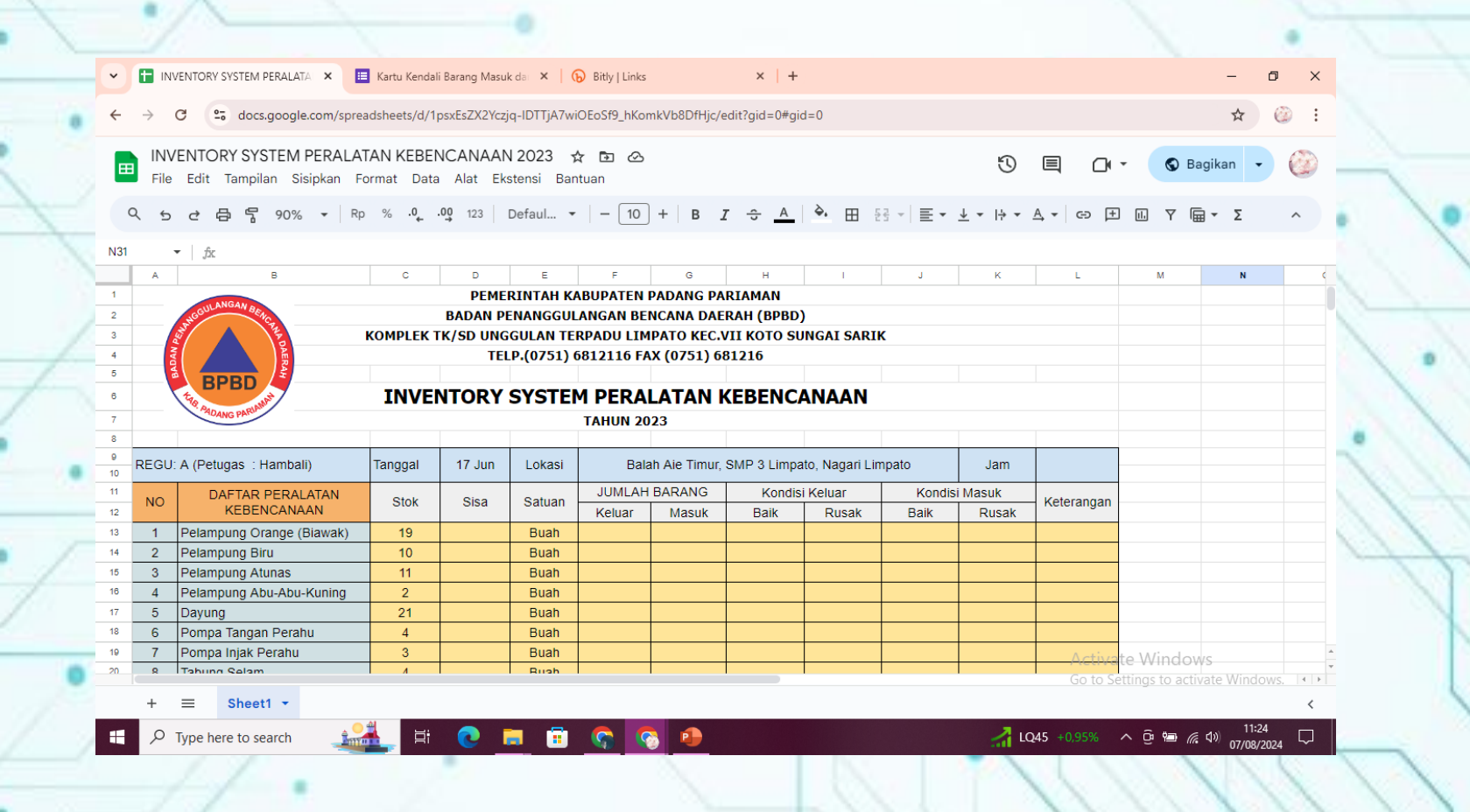

## CARA PENGGUNAAN UNTUK USER MELALUI SMARTPHONE

 Buka link yang telah dibagikan admin diponsel anda <u>https://bit.ly/IsyPenaBPBDK</u> <u>abPadangPariaman</u> Jika link tidak bisa dibukak, silahkan scan barcode berikut.

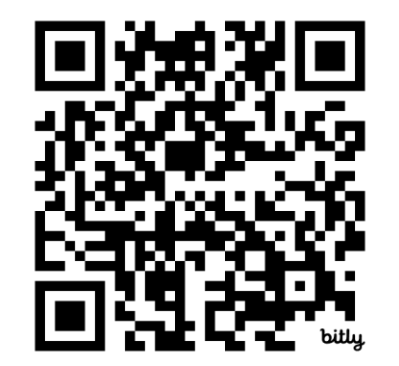

 Setelah berhasil masuk ke aplikasi melalui link tersebut isi data yang diminta

### 10:24 🎯 🧕

#### 🖁 atl 👫 tl 🛜 🔞

Q

🛕 docs.google.com/forms/d/e/1FAIpQLScHdI 🖻 7

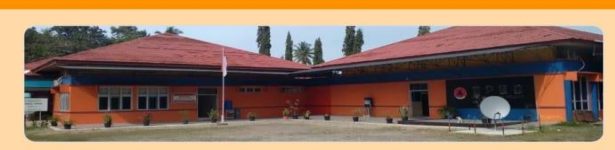

Kartu Kendali Barang Masuk dan Barang Keluar di Gudang Peralatan BPBD Kabupaten Padang Pariaman

Login ke Google untuk menyimpan progres. Pelajari lebih lanjut

Klik Link Berikut Untuk Melihat Inventory System Peralatan Kebencanaan Tahun 2023

https://docs.google.com/spreadsheets/d/1psx EsZX2Yczjq-IDTTjA7wiOEoSf9\_hKomkVb8DfHjc/edit? usp=sharing

3. Setelah login ke Aplikasi berhasil. Akan tampil halaman menuju database INVENTORY SYSTEM PERALATAN KEBENCANAAN

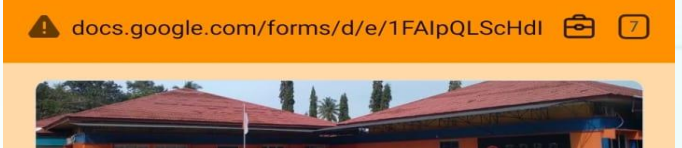

2

(OX)

Kartu Kendali Barang Masuk dan Barang Keluar di Gudang Peralatan BPBD Kabupaten Padang Pariaman

Data peralatan BPBD Kabupaten Padang Pariaman yang dipakai saat terjadi bencana dilapangan periode tahun 2023

Login ke Google untuk menyimpan progres. Pelajari lebih lanjut

\* Menunjukkan pertanyaan yang wajib diisi

Email \*

10:24 🞯 回